# Les QCM en HG sur Pronote

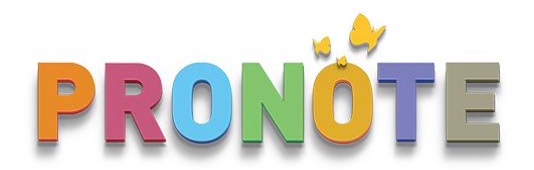

#### → Depuis la version en ligne de Pronote via Toutatice (Outils pédagogiques > QCM)

| *     | Mes données         | Outils<br>pédagogiques | Cahier<br>de textes | Notes       | Bulletins     | Compétences         | Résultats      | Vie<br>scolaire |
|-------|---------------------|------------------------|---------------------|-------------|---------------|---------------------|----------------|-----------------|
| Res   | sources pédago      | > Ressources pé        | dagogiques          | ssion ~     | Program       | mes officiels       |                |                 |
| Mes Q | СМ                  | > QCM _hm              |                     |             |               |                     |                |                 |
|       |                     | > Progression          |                     |             |               |                     |                | Matière         |
| 🕀 Cré | er un nouveau QC    | 5                      |                     |             |               |                     |                |                 |
| Gue   | rres mondiales et   | > Programmes           | officiels           | Guerre n    | nondiale, ver | s une guerre totale | e (19 HISTOIRE | -GEOGRAPH       |
| Gue   | rres mondiales et r | régimes totalitaires   | - La Seconde        | e Guerre m  | nondiale (193 | 9-1945)             | HISTOIRE       | -GEOGRAPH       |
| La F  | rance et l'Union eu | uropéenne - L'UE, u    | ne union d'Ét       | tats        |               |                     | HISTOIRE       | -GEOGRAPH       |
| Leir  | ôle mondial de la F | rance et de l'UE - L   | a France, une       | e influence | e mondiale    |                     | HISTOIRE       | -GEOGRAPH       |
| S'inf | former, un regard o | critique sur les sour  | ces et modes        | de comm     | nunication    |                     | HIST.GEC       | .GEOPOL.S.P     |
| S'inf | former, un regard o | ritique sur les sour   | ces et modes        | de comm     | nunication 1  |                     | HIST.GEC       | .GEOPOL.S.P     |
| Une   | géopolitique mon    | diale (depuis 1945)    | - La construc       | tion euro   | péenne jusqu  | u'au début des ann  | ée: HISTOIRE   | -GEOGRAPH       |

#### ou depuis votre client Pronote cliquez sur l'onglet QCM :

|  | QCM | Notes | Compétences | Bulletins | Résultats |
|--|-----|-------|-------------|-----------|-----------|
|--|-----|-------|-------------|-----------|-----------|

→ Pour tester avec un exemple, vous trouverez des questionnaires HG dans la Bibliothèque Nathan, qui a un partenariat avec Pronote.

| Mes QCM     | QCM collaboratifs            | Bibliothèque de l'établissement                 | Bibliothèque Nathan 🔳                                 |
|-------------|------------------------------|-------------------------------------------------|-------------------------------------------------------|
| Bibliothèqu | e de QCM                     |                                                 |                                                       |
| FRANCA      | S                            |                                                 |                                                       |
| A HISTOIRE  | -GEOGRAPHIE                  |                                                 |                                                       |
| ▲ 3EME      |                              |                                                 |                                                       |
| Aménage     | ement et développement du    | u territoire - Les espaces industriels français | s - Nathan - 25 questions                             |
| Guerres     | mondiales et régimes totali  | taires - La Première Guerre mondiale, vers u    | ine guerre totale (1914-1918) - Nathan - 28 questions |
| Guerres     | mondiales et régimes totali  | taires - La Seconde Guerre mondiale (1939-      | 1945) - Nathan - 33 questions                         |
| Habiter la  | a France - Les aires urbain  | es - Nathan - 25 questions                      |                                                       |
| La Franc    | e et l'Union européenne - l  | .'UE, une union d'États - Nathan - 24 question  | ns                                                    |
| La vie po   | litique en France - La répu  | blique de l'entre-deux-guerres - Nathan - 29    | questions                                             |
| Le rôle m   | nondial de la France et de l | UE - La France, une influence mondiale - Nat    | than - 23 questions                                   |
| Un siècle   | e de grandes transformatio   | ns - Les grandes innovations scientifiques e    | et technologiques - Nathan - 28 questions             |
| Une géo     | politique mondiale (depuis f | 1945) - La construction européenne jusqu'au     | u début des années 2000 - Nathan - 32 questions       |
| ► MATHEM    | ATIQUES                      |                                                 |                                                       |

→ Cliquez-droit sur un questionnaire de votre choix et choisir Copier dans « Mes QCM »

| Mes QCM     | QCM collaboratifs             | Bibliothèque de l'établissem          | ent      | Bibliothèque Nathan           | IN                      |
|-------------|-------------------------------|---------------------------------------|----------|-------------------------------|-------------------------|
| Bibliothèqu | e de QCM                      |                                       |          |                               |                         |
| FRANCAL     | S<br>-GEOGRAPHIE              |                                       |          |                               |                         |
| ▲ 3EME      | ment et développement du      | uterriteire                           |          |                               |                         |
| Guerres     | mondiales et régimes totali   | taires - La Première Guerre mond      | Cop      | oier dans "Mes QCM"           | - Nathan - 28 questions |
| Guerres     | mondiales et régimes totali   | taires - La Seconde Guerre monc       | Sim      | uler la vision élève          | s                       |
| Habiter la  | a France - Les aires urbain   | es - Nathan - 25 questions            | 1        |                               |                         |
| La Franc    | e et l'Union européenne - L   | .'UE, une union d'États - Nathan - 24 | questio  | ns                            |                         |
| La vie po   | litique en France - La répu   | blique de l'entre-deux-guerres - Nath | ian - 29 | questions                     |                         |
| Le rôle m   | nondial de la France et de l' | UE - La France, une influence mondi   | ale - Na | than - 23 questions           |                         |
| Un siècle   | e de grandes transformatio    | ns - Les grandes innovations scienti  | fiques e | t technologiques - Nathan - 2 | 28 questions            |
| Une géo     | oolitique mondiale (depuis 1  | 1945) - La construction européenne j  | usqu'aı  | i début des années 2000 - N   | athan - 32 questions    |
| ► MATHEM    | ATIQUES                       |                                       |          |                               |                         |

 $\rightarrow$  Dans l'onglet « Mes QCM » vous retrouverez le QCM que vous venez de copier. Les questions sont dans la colonne de droite. Chacune est modifiable (crayon), on peut les supprimer (poubelles), les réorganiser (flèche pour faire varier l'ordre d'apparition)

| Saisie de  | es questions | Modalités d'exécution  | Résultats                            |                    |     |
|------------|--------------|------------------------|--------------------------------------|--------------------|-----|
| + Ajou     | ter une ques | tion                   |                                      |                    |     |
| ▶ 1        | 2 pts        | INTRO - Qu'est-ce q'   | une information ?                    | 1                  | ₽   |
|            |              |                        |                                      |                    | Ē   |
| D 2        | 1 pts        | INTRO - Les 18-24 ar   | ns s'informent majoritairement       | via 💿              |     |
| Source :   | d'après une  | enquête Digital News R | <i>eport 2016</i> dans les pays de l | OCDE.              | Mis |
| <b>⊳</b> з | 3 pts        | INTRO - Par quels mé   | dias les Français s'informent-       | ils ?          ≺-> | ^   |

→ Vous pouvez simuler la vision élève pour voir comment le QCM se présente aux élèves

| Saisie des QCM                                          |                      |           |   |
|---------------------------------------------------------|----------------------|-----------|---|
| Libellé                                                 | Matière              | Niveau    | ► |
| Créer un nouveau QCM                                    | <u> </u>             |           | ^ |
| Guerres mondiales et régimes totalitaires - La Pr       | HISTOIRE-GEOGRAPHIE  | 1ERE      |   |
| Guerres mondiales et régimes totalitaires - La Se       | HISTOIRE-GEOGRAPHIE  | 1ERE      |   |
| La France et l'Union européenne - L'UE, une union       | HISTOIRE-GEOGRAPHIE  | TERMINALE |   |
| Le rôle mondial de la France et de l'UE - La France     | HISTOIRE-GEOGRAPHIE  | TERMINALE |   |
| S'informer, un regard critique sur les sources et       | HIST.GEO.GEOPOL.S.P. | 1ERE      |   |
| Ille déopolitique mondiale (denuie 1045). La con        |                      |           | ~ |
|                                                         |                      | ,         |   |
| Copier dans "QCM collaboratifs" Simuler la vision élève | e                    |           |   |

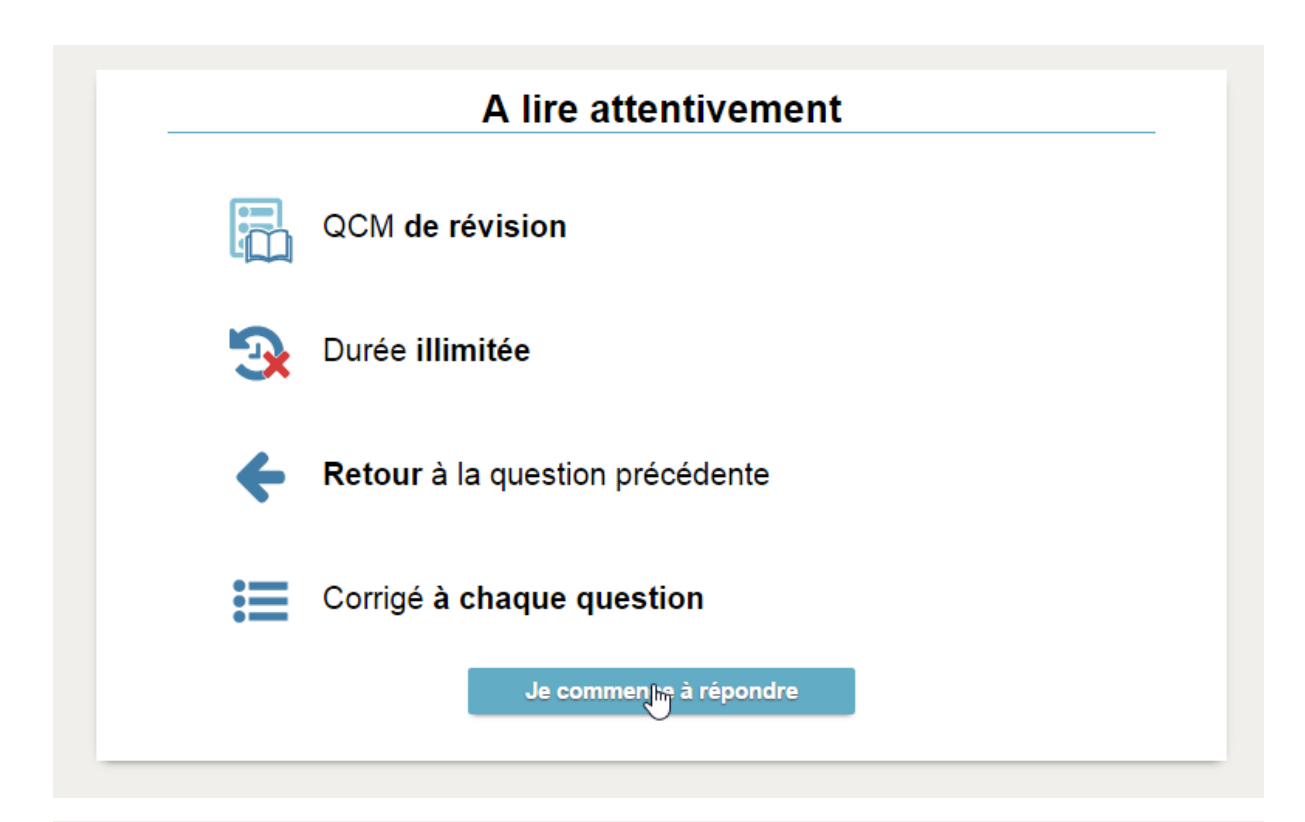

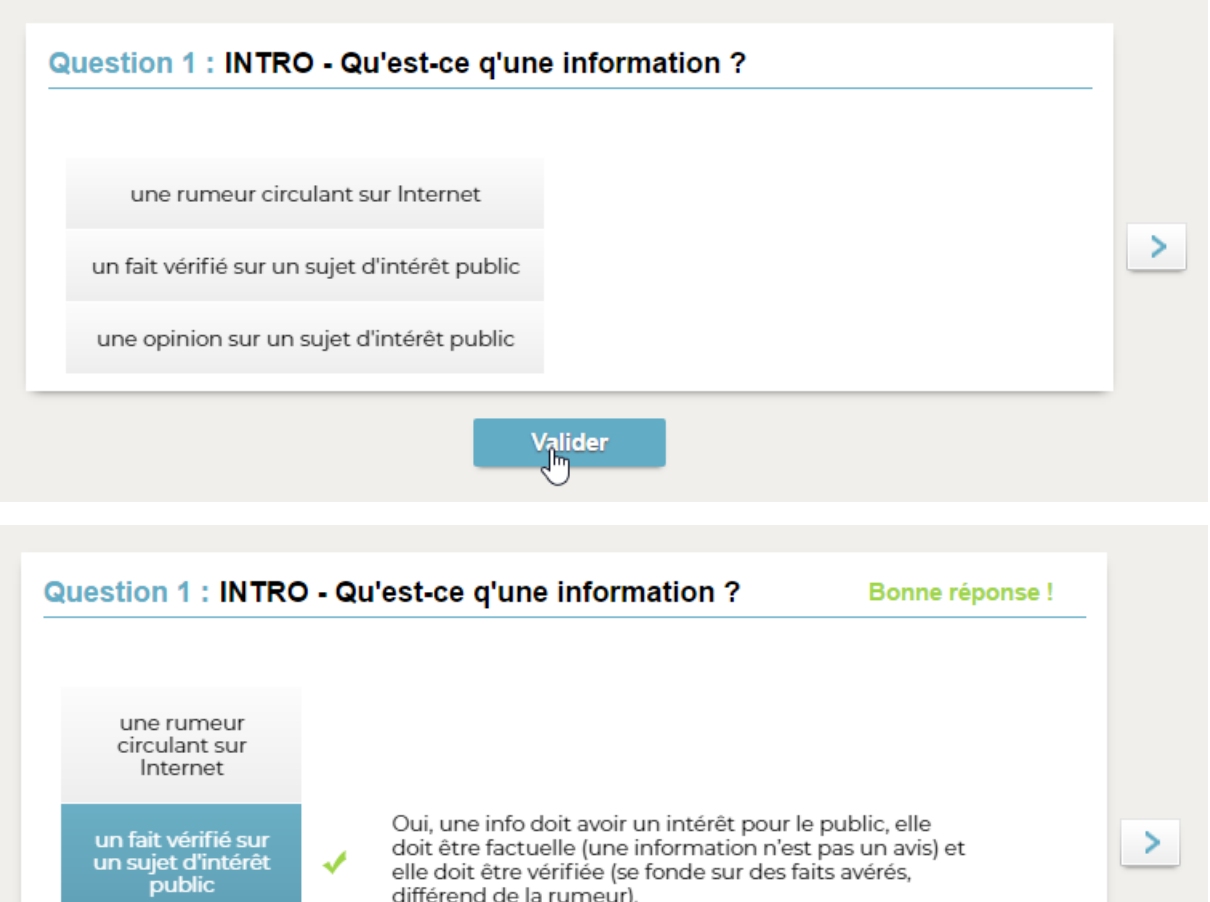

elle doit être vérifiée (se fonde sur des faits avérés,

différend de la rumeur).

2

Notice d'utilisation des fonctionnalités de QCM sous Pronote 2019 Inspection pédagogique régionale d'histoire géographie de l'académie de Rennes

une opinion sur un sujet d'intérêt public

### Exporter ses QCM pour les sauvegarder et les partager

→ En cliquant-droit sur un QCM de votre choix, vous pouvez l'exporter au format XML (préférable, car langage plus stable et universel, compatible avec Moodle par exemple, mais pas que...).

| Mes QCM 🦻 QCM collaboratifs              | Bibliothèque de l'établissement        | Bib      | liothèque Nathan |        |            |                           |
|------------------------------------------|----------------------------------------|----------|------------------|--------|------------|---------------------------|
| Saisie des QCM                           |                                        |          |                  |        | S'informe  | er, un regarc             |
| Libellé                                  | Matière                                |          | Niveau           | ►      | Saisie des | s questions               |
| Créer un nouveau QCM                     |                                        |          |                  | $\sim$ | Aiout      |                           |
| Guerres mondiales et régimes totalita    | ires - La Pr 📕 HISTOIRE-GEOGRAPHIE     |          | 1ERE             |        |            | 2 nte                     |
| Guerres mondiales et régimes totalita    | ires - La Se 📕 HISTOIRE-GEOGRAPHIE     |          | 1ERE             |        |            | - 2 pto -                 |
| La France et l'Union européenne - L'UE   | , une unior 📕 HISTOIRE-GEOGRAPHIE      |          | TERMINALE        |        | N 2        | 1 nte                     |
| Le rôle mondial de la France et de l'UE  | - La France 📕 HISTOIRE-GEOGRAPHIE      |          | TERMINALE        |        | Source :   | d'anrès una a             |
| S'informer, un regard critique our los d |                                        |          | 1ERE             |        | Source .   | apres une e               |
| Une géopolitic Ajouter des questio       | ons                                    |          | TERMINALE        |        | Source :   | = 5 pis -                 |
| Modifier                                 |                                        | - •      |                  |        | Source .   | sondage Kan               |
| Dupliquer un QCM                         |                                        |          |                  |        | D 4        | <ul> <li>1 pts</li> </ul> |
| Supprimer                                |                                        |          |                  |        | Laquelle   | de ces amma               |
|                                          |                                        |          |                  |        | D 5        | 1 pts                     |
| Copier dans "QCM                         | collaboratifs"                         |          |                  |        | Placez le  | s bons chittre            |
| Simuler la vision élé                    | ève                                    |          |                  |        | ▷ 6        | 1 pts                     |
| Importor des OCM                         |                                        | <u> </u> |                  |        | Associez   | chaque defir              |
| Importer des QCM                         |                                        |          | (                | 0.75   |            | I pts                     |
| Exporter des QCM                         |                                        |          | au format PRON   | OIF    | :          | )n                        |
| Associer à un devoi                      | ir                                     | Ļ        | au format XML (  | com    | patible Mo | odle)                     |
| Associer le QCM à                        | un nouveau devoir                      |          |                  |        | N.O.       | 1 nte                     |
| Associer le QCM à                        | une nouvelle évaluation de compétences |          |                  |        | Terminez   | la nhrase à l'            |
| Associer le OCM à                        | un cabier de texter                    |          |                  |        |            | a prindise a re           |
| Associet te QCIVI a                      | un canici de textes                    |          |                  |        | Source :   | Penorters sar             |

→ Vous obtenez un fichier XML dans un dossier pour l'archiver ou pour le partager. C'est ce fichier que vous pouvez désormais transmettre à vos collègues ou par exemple le déposer sur l'espace de partage TRIBU des professeurs de l'académie de Rennes.

### Importer un QCM dans son espace Pronote.

→ Cliquez-droit sur un QCM de votre choix (ça ne l'affectera pas) et choisissez Importez des QCM > depuis des fichiers XLM.

| Mes QCM 🦻          | QCM collaboratifs         | Bibliothèqu      | ue de l'établissement     | Bibl | iothè | que Nathan      |        |                           |                   |
|--------------------|---------------------------|------------------|---------------------------|------|-------|-----------------|--------|---------------------------|-------------------|
| Saisie des QCM     |                           |                  |                           |      |       |                 |        | Une géopolitique mon      | diale (de         |
|                    | Libellé                   |                  | Matière                   |      |       | Niveau          | ►      | Saisie des questions      | lodalités c       |
| 🕀 Créer un nouveau | асм                       |                  |                           |      |       |                 | $\sim$ | Aiautas una supartia      | -                 |
| Guerres mondi      | ales et régimes totalita  | nires - La Pr 📕  | HISTOIRE-GEOGRAPHIE       |      | 1ERE  |                 |        | Ajouler une quesilo       | line cáor         |
| Guerres mondi      | ales et régimes totalita  | nires - La Se 📃  | HISTOIRE-GEOGRAPHIE       |      | 1ERE  |                 |        | Combien de nave compt     | e l'Union e       |
| La France et l'U   | nion européenne - L'UE    | , une unior 📘    | HISTOIRE-GEOGRAPHIE       |      | TERM  | IINALE          |        | Completi de pays compl    | - Une             |
| Le rôle mondia     | l de la France et de l'UE | - La France 📃    | HISTOIRE-GEOGRAPHIE       |      | TERM  | IINALE          |        | Quels sont les deux pay   | e moteur          |
| S'informer, un r   | regard critique sur les   | sources et 📘     | HIST.GEO.GEOPOL.S.P.      |      | 1ERE  |                 |        |                           |                   |
| Une géopolitiqu    | e mondiale (denuis 19     | 45) - La con     | HISTOIRE_GEOGRAPHIE       |      | TERM  | IINALE          |        | Parmi ces nave lesquel    | e étaient r       |
|                    | Ajouter des que           | stions           |                           | •    |       |                 |        |                           |                   |
|                    | Modifier                  |                  |                           | •    |       |                 |        | Combien de nave ont si    | né le trait       |
|                    | Dupliquer un Q            | СM               |                           |      |       |                 |        | Combien de pays ont sig   |                   |
|                    | Supprimer                 |                  |                           |      |       |                 |        | Oue cignific le cigle CEC | = Une             |
|                    | Supplifier                |                  |                           |      |       |                 |        |                           | A (               |
|                    | Copier dans "QC           | CM collaboratife | s"                        |      |       |                 |        | 0 1 pts                   | Une<br>on ont été |
|                    | Simuler la vision         | élève            |                           |      |       |                 |        | Les accords de Scheng     | en ont ete        |
|                    | lana atau das OC          | 5 A.C            |                           |      | -     | dan da de Cale  |        |                           | • Une             |
|                    | importer des QC           | .1VI             |                           |      |       | depuis un rich  |        |                           | te de maa         |
|                    | Exporter des QC           | м                |                           | •    |       | depuis des fich | ners   | XML                       | • Une             |
|                    | Associer à un de          | voir             |                           |      |       | des QCM colla   | pole   | tifs                      | ation en          |
|                    | Associer le OCM           | là un nouveau    | devoir                    |      |       | de la bibliothè | que    | établissement             | Une Une           |
|                    | Associer le OCM           | là une nouvelle  | e évaluation de compéten  | .er  |       | de la bibliothè | que    | Nathan                    | -                 |
|                    | Associer le QCIV          |                  | e evaluation de competenc | Les  | -     | -               | -      |                           | J = Une           |
| 6 <                | Associer le QCN           | 1 à un cahier de | e textes                  |      |       | >               |        | La CECA a ete creee en    | :                 |
| Copier dans "QCM c | ollaboratifs" Simuler     | la vision élève  |                           |      |       |                 |        | 0 32                      |                   |

→ Sur mon ordinateur je retrouve le fichier XLM que j'avais archivé ou que j'ai récupéré de collègues puis je l'importe je clique sur ouvrir. A noter que vous pouvez importer un QCM qui a le même nom sans risque d'écraser celui que vous avez déjà dans vos QCM Pronote.

| dossier                                                        |                                  | !≡ ▼ □      |
|----------------------------------------------------------------|----------------------------------|-------------|
| Nom                                                            | Modifié le                       | Туре        |
| S'informer, un regard critique sur les sources et modes de cor | nmunication.xml 01/04/2020 11:15 | Fichier XML |

→ Dans mon cas, Pronote a ajouté un 1 pour éviter l'écrasement du QCM S'informer, un regard critique sur les sources et modes de communication.

| Le rôle mondial de la France et de l'UE - La France, une influence mondiale            | HISTO  |
|----------------------------------------------------------------------------------------|--------|
| S'informer, un regard critique sur les sources et modes de communication               | HIST.G |
| S'informer, un regard critique sur les sources et modes de communication 1             | HIST.G |
| Une géopolitique mondiale (depuis 1945) - La construction européenne jusqu'au début de | HISTO  |

### Quels types de questions dispose-t-on avec Pronote ?

Source : <u>https://doc.index-education.com/fr-fr/pn/2019/index.html#t=PRONOTE2019/Q/QCM.htm</u>

 $\rightarrow$  L'offre est assez large, 9 types de questions sont proposés. Sur l'aide de Pronote voici le descriptif :

#### → Choix unique : saisissez une seule bonne réponse parmi les réponses proposées et cochez-la.

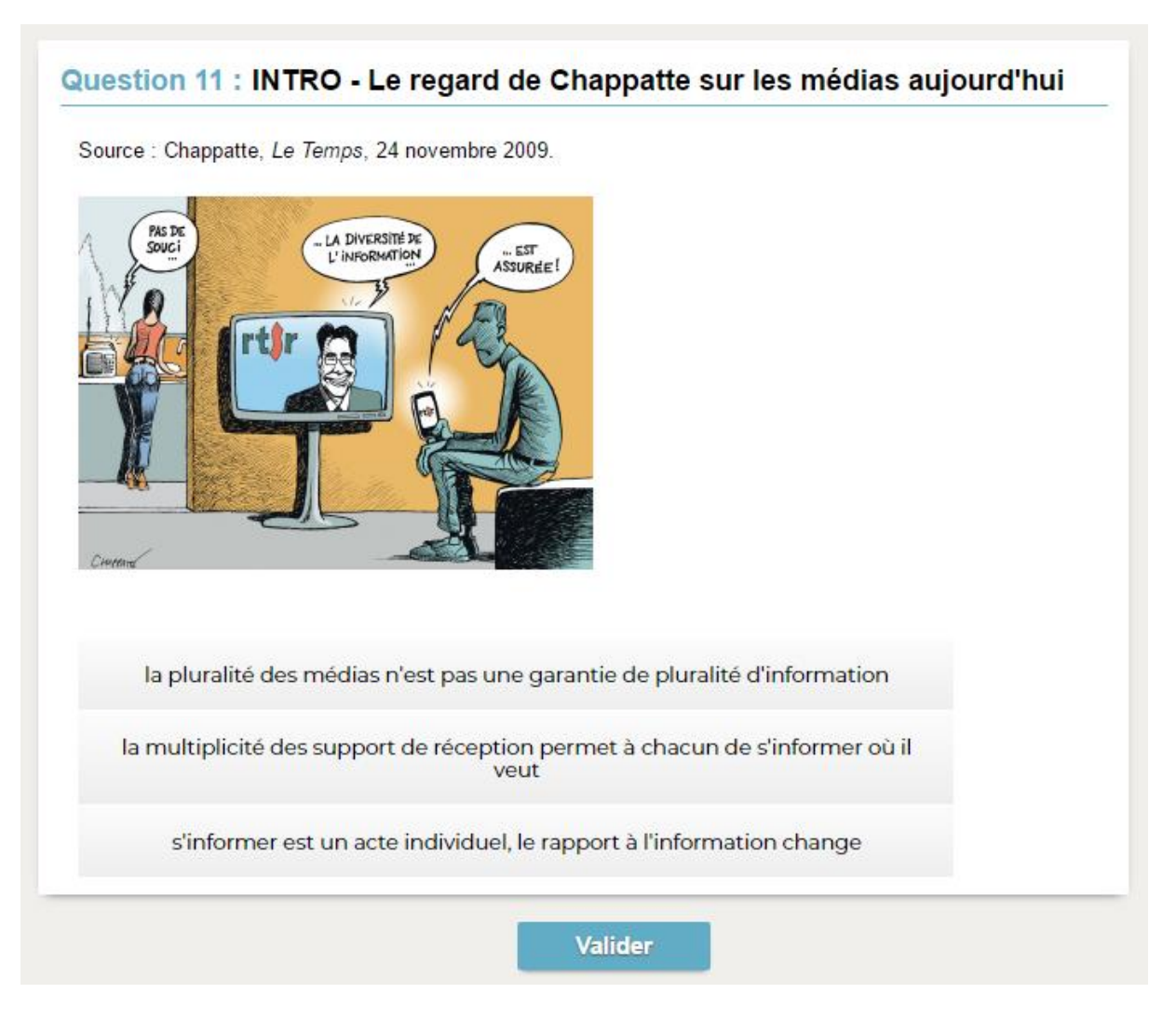

→ Choix multiple : saisissez plusieurs bonnes réponses parmi les réponses proposées et cochez-les.

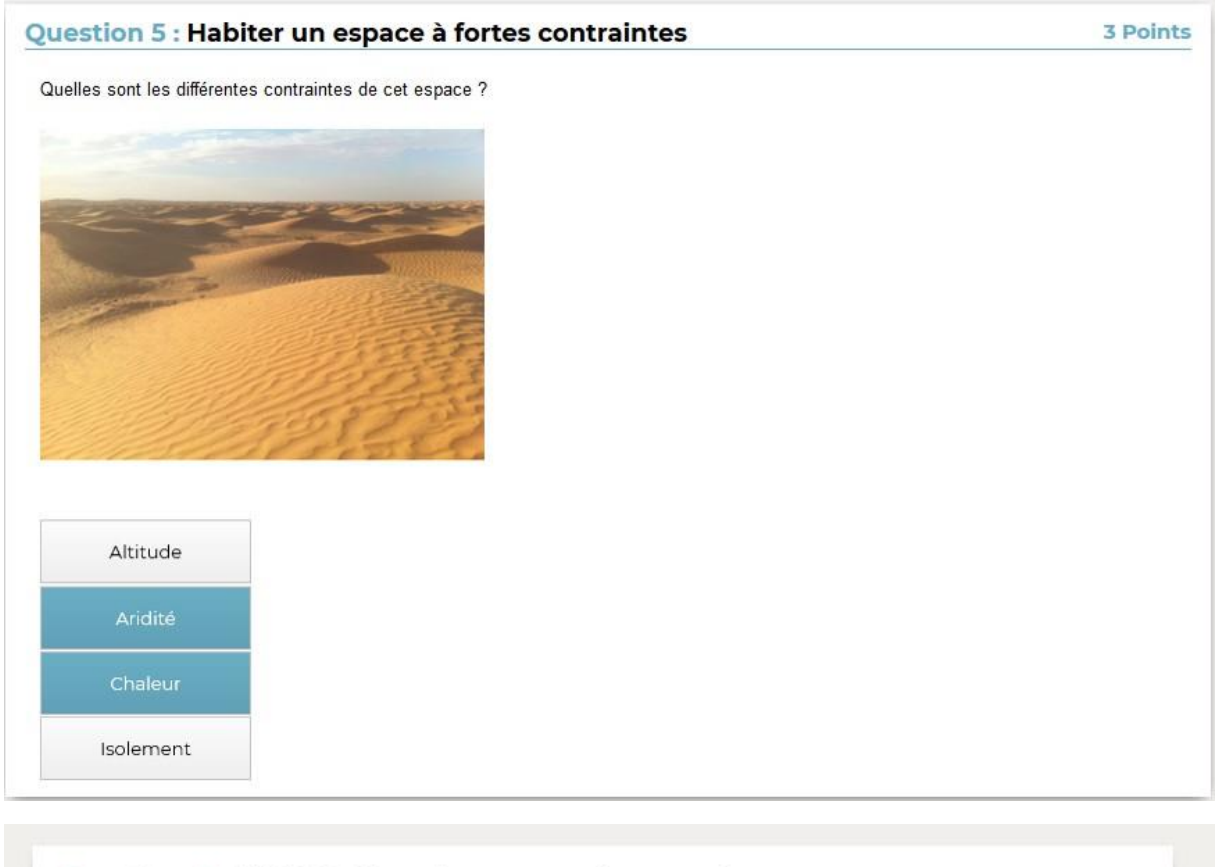

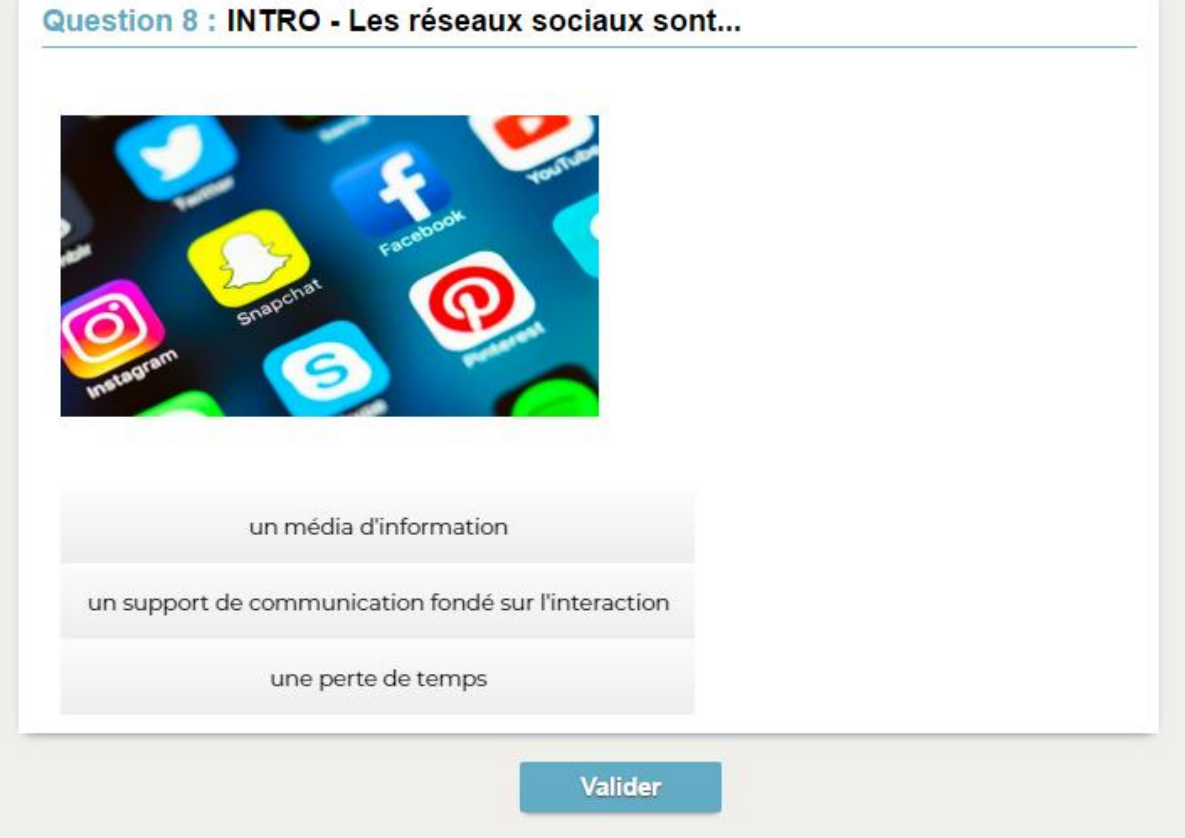

→ Réponse à saisir - Numérique : saisissez la réponse en chiffres arabes. La réponse de l'élève est prise en compte indépendamment des espaces et des séparateurs numériques (par exemple un point ou une virgule pour les décimales).

| (20)       | 18)                                                                                       |
|------------|-------------------------------------------------------------------------------------------|
| en moyenne | % de la population mondiale fréquentent des réseaux sociaux, y passant heure(s) par jour. |
|            |                                                                                           |

→ Réponse à saisir - Texte : saisissez toutes les réponses possibles en sachant que l'élève devra saisir avec exactitude l'une des réponses possibles. Une option permet de préciser si les majuscules et les accents doivent être pris en compte.

|                        | (machina) mise au point on                 | doux infortations. |
|------------------------|--------------------------------------------|--------------------|
| année), remplace la    | presse traditionnelle. À partir des années | (année), <b>la</b> |
| nécessaire d'insérer l | es caractères mobiles un à un.             |                    |

→ Épellation : saisissez la réponse que l'élève devra épeler, chaque lettre étant remplacée par un trait. Une option permet de préciser si les majuscules et les accents doivent être pris en compte.

| Question 4 : [ENGLISH LESSON] | 1 Point |
|-------------------------------|---------|
| Écoutez puis épelez le mot.   |         |
| dictation1.mp3                |         |

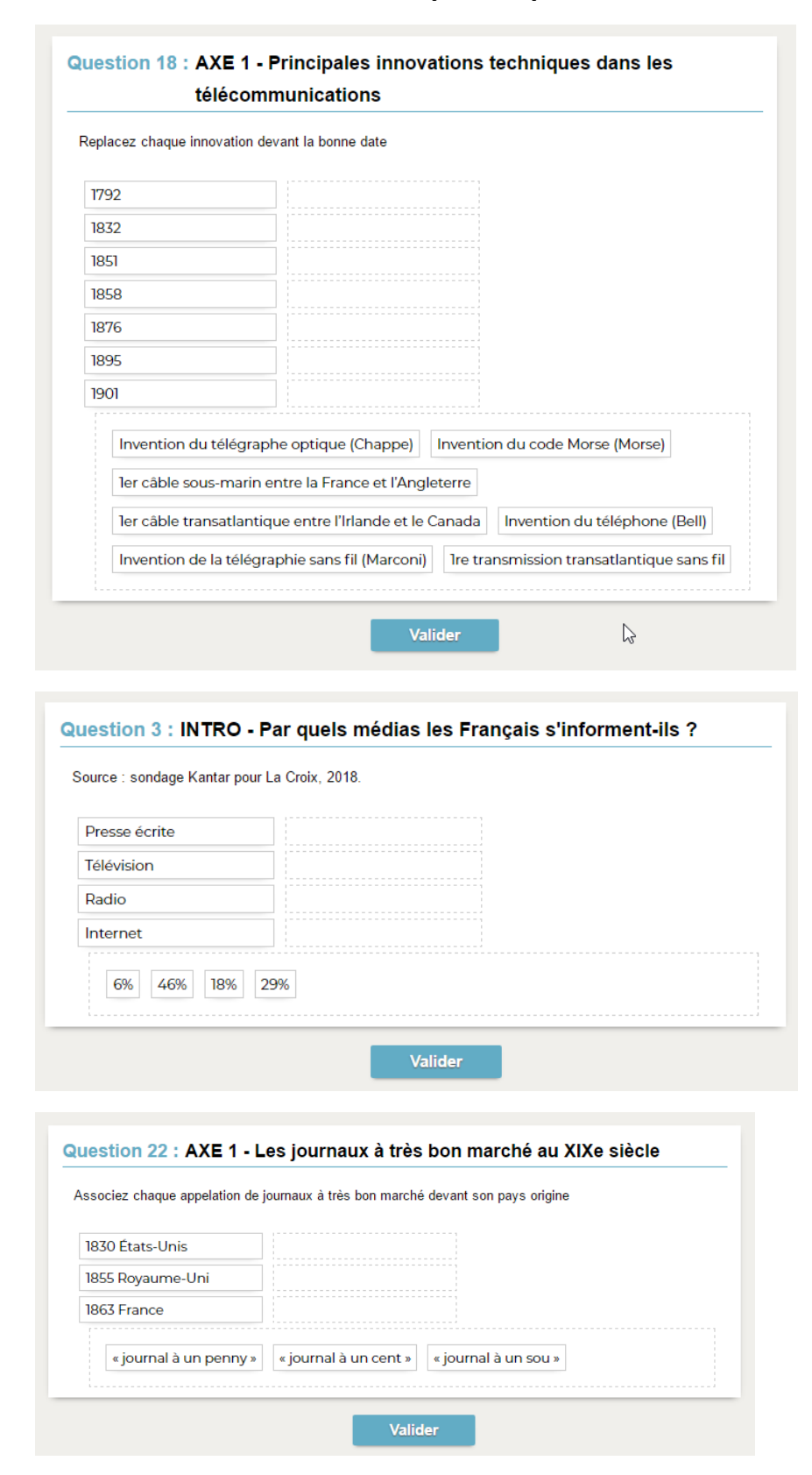

### → Association : définissez les paires que l'élève devra reconstituer.

→ Texte à trous - réponse libre : saisissez un texte, puis indiquez les items qui seront remplacés par des trous. L'élève devra remplir chaque trou en saisissant avec exactitude l'item (accents, majuscules, etc., compris).

| Idée : Les progré<br>diffusion de l'info | ès des moyens de trans<br>ormation à toutes les éc | port au XIXe permettent d<br>helles. | e raccourcir les distances et d'accèlerer l |
|------------------------------------------|----------------------------------------------------|--------------------------------------|---------------------------------------------|
| Preuve : Ainsi, I                        | a mise au point du                                 |                                      | à vapeur a permis de diviser par            |
|                                          | (chiffre                                           | e) le temps que met une inf          | formation pour traverser l'Atlantique.      |

→ Texte à trous - liste unique : saisissez un texte, puis indiquez les items qui seront remplacés par des trous. PRONOTE constitue automatiquement une liste avec tous ces items, l'élève remplit chaque trou en choisissant un item dans la liste.

| juestion    | 5: [English   | lessonj completer le texte                                    |                                                                                      | 5 Points           |  |
|-------------|---------------|---------------------------------------------------------------|--------------------------------------------------------------------------------------|--------------------|--|
| Red was the |               | used to mark street improvements on the     of London, and to |                                                                                      |                    |  |
|             |               | the 'well-to-do' or wealthy. 'Red' was                        | <ul> <li>the Cockr</li> </ul>                                                        | ney slang for gold |  |
|             | maps          | • , who sup                                                   | <ul> <li>, who supported the mobs that poured through the streets, in the</li> </ul> |                    |  |
|             | indicate      | nted the red                                                  | nted the red  • as a token of radical discontent.                                    |                    |  |
|             | also          |                                                               |                                                                                      |                    |  |
|             | spring        |                                                               |                                                                                      |                    |  |
|             | itself        |                                                               |                                                                                      |                    |  |
|             | river-workers | Valio                                                         | ler                                                                                  |                    |  |
|             | colour        |                                                               |                                                                                      |                    |  |
|             | flag          |                                                               |                                                                                      |                    |  |

→ Texte à trous - liste variable : saisissez un texte, puis indiquez les items qui seront remplacés par des trous en précisant chaque fois les items proposés à l'élève pour remplir ce trou.

| • Joan                                     | <ul> <li>football every day.</li> </ul> |             |
|--------------------------------------------|-----------------------------------------|-------------|
| • Who                                      | on the grass ?                          |             |
| • We always                                | <ul> <li>softly while mother</li> </ul> |             |
| <ul> <li>In the winter, the sun</li> </ul> | <ul> <li>early.</li> </ul>              |             |
| • Who                                      | to you ?                                | is sleeping |
|                                            |                                         | sleeps      |

### Très importants ! : les rétroactions proposées aux élèves

→ Quand vous éditez une question, pensez à rédiger des commentaires dits « facultatifs », mais qui sont en réalité très importants pour offrir une rétroaction immédiate aux élèves pour l'aider à apprendre de son erreur. Le principal intérêt du QCM en ligne tient d'ailleurs en cette offre de rétroaction immédiate (explication, rappel méthodologique, etc.).

→ Avant toute chose il faut paramétrer le QCM pour que les rétroactions apparaissent après chaque question (plus elles sont près de l'action, plus elles sont efficaces pour les apprentissages) :

#### → Cliquez sur « Corrigé à chaque question »

| S'informer, un regard critique sur les sources et modes de communication - 28 questions - total de points 41 |
|----------------------------------------------------------------------------------------------------|
| Saisie des questions Modalités d'exécution Résultats                                                         |
| ・Diffusion des corrigés                                                                                      |
| ⊖ Sans corrigé                                                                                               |
| Corrigé à chaque question                                                                                    |
| ◯ Corrigé à la fin                                                                                           |
| Présentation des questions                                                                                   |
| Toutes les questions                                                                                         |
| mélangées aléatoirement pour chaque élève                                                                    |
| ○ Seulement                                                                                                  |
| Autoriser le retour aux questions précédentes                                                                |
| ✓ Mélanger l'ordre des réponses proposées                                                                    |
| Limiter le temps de réponse à 0 minutes                                                                      |
| •Règles d'assouplissement pour la correction des questions à choix multiples 👔                               |
| Accepter les bonnes réponses incomplètes                                                                     |
| Tolérer la présence de réponses fausses                                                                      |
| Ressenti de l'élève                                                                                          |
| Permettre à l'élève de se prononcer sur le niveau de difficulté ressenti                                     |

→ Ensuite il faut rédiger les rétroactions pour chaque question dans la colonne « commentaire facultatif » :

| Edition d'u                   | une question "Choix multiple"                     |                                    |                         |                                                                                                    | ×                                     |  |
|-------------------------------|---------------------------------------------------|------------------------------------|-------------------------|----------------------------------------------------------------------------------------------------|---------------------------------------|--|
| titulé INTRO                  | - Depuis la généralisation de l'Intern            | et à haut débit, l'accès à l'infoi | mation                  |                                                                                                    | Barème 1                              |  |
| Enoncé                        |                                                   |                                    |                         |                                                                                                    |                                       |  |
| BIL                           | 2 🗄 🗄 📕 📕 Arial                                   |                                    | <u>A</u> • <u>A</u> • 3 | <, × <sup>2</sup> Ω 🗄 Ξ 🖬 🕅 🐺 -                                                                                                    |                                       |  |
| Terminez I                    | a phrase à l'aide des propositions :              | suivantes :                        |                         |                                                                                                    |                                       |  |
| € <u>)</u><br>■ <u>+</u><br>∞ |                                                   |                                    |                         |                                                                                                    |                                       |  |
| Réponses pro                  | posées<br>evra cocher les bonnes réponses parmi l | es réponses proposées              |                         | 1                                                                                                    | *                                     |  |
| réponses                      | Réponses proposées                                | Avec mise en forme                 | Image 💽                 | Commentaire facultatif                                                                                                    | - i                                   |  |
| Proposer                      | une réponse                                       |                                    |                         |                                                                                                    | <u>}</u>                              |  |
|                               | se fait sans risque                               |                                    |                         | Non, tout au contraire les risques de désinformation, de "fake news"<br>sont nombreux                                                    |                                       |  |
| 1                             | se fait beaucoup plus rapidement                  |                                    |                         | Oui, depuis la généralisation de l'ADSL et de l'Internet haut débit, l'accès<br>à l'information se fait beaucoup plus rapidement.        |                                       |  |
|                               | se fait massivement pour tous                     |                                    |                         | Non, si l'accès à l'information est massif, il ne l'est pas pour tous. Les<br>inégalités sont nombreuses.                                |                                       |  |
|                               | se fait en tous lieux de la planète               |                                    |                         | Non, certaines "zones blanches" ne sont pas reliées aux réseaux. La<br>fracture numérique est une inégalité d'accès à Internet selon les |                                       |  |
| 4 <                           |                                                   |                                    |                         |                                                                                                    | 2                                     |  |
|                               |                                                   | Aucune compétence é                | valuée                  |                                                                                                    | Si OK Coef. ^                         |  |
| +) Ajouter une                | compétence                                        |                                    |                         |                                                                                                    | · · · · · · · · · · · · · · · · · · · |  |
|                               |                                                   |                                    |                         | Simuler                                                                                                    | Annuler Valider                       |  |

#### → Vision élèves de ses réponses commentées :

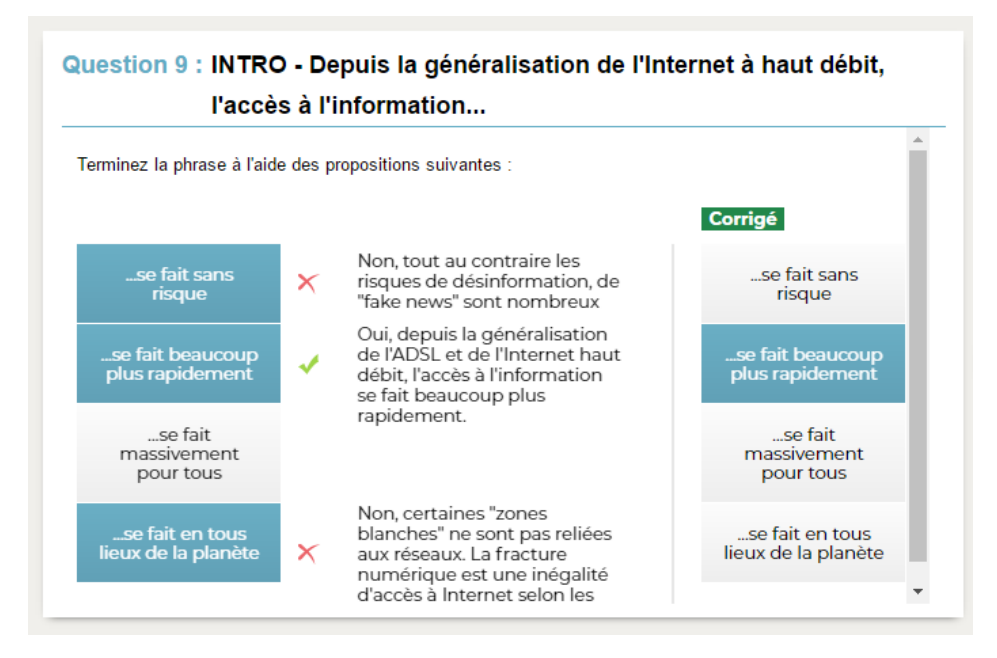

## Proposer le QCM aux élèves

Source : https://doc.index-education.com/fr-fr/pn/2019/index.html#t=PRONOTE2019/Q/QCM.htm

→ Il existe 4 manières de proposer le QCM aux élèves :

- Associer le QCM au cahier de textes en tant que contenu
- Associer le QCM au cahier de textes en tant que travail à faire
- Associer le QCM à un devoir
- Associer le QCM à une évaluation

|                | Associer le QCM au<br>cahier de textes en<br>tant que contenu | Associer le QCM au<br>cahier de textes en<br>tant que travail à<br>faire | Associer le QCM<br>à un devoir | Nouveauté<br>Associer<br>le QCM à une<br>évaluation |
|----------------|---------------------------------------------------------------|--------------------------------------------------------------------------|--------------------------------|-----------------------------------------------------|
| Date<br>limite | Non                                                           | Oui                                                                      | Oui                            | Oui                                                 |
| Note           | Pas de note                                                   | Note à<br>caractère<br>informatif                                        | Note                           | Niveaux de<br>maîtrise                              |